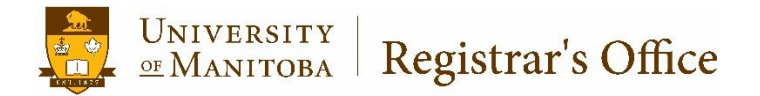

UM Achieve Exception Protocol

#### Contents

| Introduction                                                                                  | .2 |
|-----------------------------------------------------------------------------------------------|----|
| Important notes                                                                               | .2 |
| Accessing Exceptions                                                                          | .2 |
| Overview of Each Exception                                                                    | .3 |
| Exceptions processed in the Registrar's Office                                                | -4 |
| Course Substitution (CS): Replace one course with another (equal credit hours)                | 5  |
| Force Requirement Complete (EE)                                                               | .6 |
| Force Requirement Complete (EE) for Check Requirements                                        | .7 |
| Edit Sub-Requirement (RM): Applying credit hours from a spanned course to another requirement | 8  |
| 🛨 Insert Course (RM): Adding a course to 'Select From' list                                   | .9 |
| Substituting courses whose credit hours are not equal1                                        | 10 |
| Force Course (with duplicate topics numbers)1                                                 | .1 |

## Introduction

Course exceptions are used when an audit needs to be adjusted. This guide will walk through each exception and how to do them.

#### Important notes

- Use the comment/memo field to include the exception being performed.
- Always run a new audit to see exceptions you've applied.
- When typing in an audit note, do not use '&'.
- Exceptions should not be applied to What-If's unless it is the Science General audit.
- Exceptions are applied only to the *degree program* where the exceptions are added.
- If a course is not going where it should, contact the UM Achieve team for assistance. Do not use an exception to move it.
- Do not use exceptions to move around courses. The audit is dynamic and will adjust on it's own until all sections are completed in green.

## **Accessing Exceptions**

All exceptions are accessed by clicking on the 'Exception Mode' button within an audit.

Audit Results Course History Applied Exceptions

# **Overview of Each Exception**

| Name                                                                  | Use(s):                                                                                                    | lcon(s)     | Code             |
|-----------------------------------------------------------------------|----------------------------------------------------------------------------------------------------|-------------|------------------|
| Course Substitution                                                   | One course replaces another specific course with equal credit hours<br>A 'Select From' list is required.                                                                                             | <b>7</b> /  | CS               |
| Force Requirement<br>Complete                                         | Completes a 'check' requirement that would be finished (course in excess)<br>Completes a requirement that does not require credit hours (eg. Military<br>Residency, CPR,)                            | ✓           | EE               |
| Sub-requirement<br>modification<br>Exception                          | Adjust required hours for spanned courses over contributing to a requirement                                                                                                    |             | RM               |
| Insert Course                                                         | Adds a course as an extra option to a <i>Select From</i> list of non-required courses                                                                                                    | +           | RM               |
| Insert Course +<br>Remove Course +<br>Sub-requirement<br>modification | Used to substitute courses that do not match credit hours                                                                                                    | +<br>-<br>/ | RM+<br>RD+<br>RM |
| Force Course (only<br>designated users can<br>use with RO help)       | Adding duplicate transfer courses (eg two 201890 PSYC 1200 courses)<br>Adding a rejected course, or a course on a 'Not From' list to a requirement<br>Adding a course to a completed sub-requirement | •           | C9               |

| Do not use the following:      |          |
|--------------------------------|----------|
| Orange Force Course (unless by | ◆        |
| designated user)               |          |
| Orange Force Sub-Requirement   |          |
| Complete                       |          |
| Black Edit Requirement         | <b>A</b> |
| Red Add course to Not From     | +        |
| Red Remove course to Not From  | -        |

## Exceptions processed in the Registrar's Office

Submit an <u>exception form</u> to <u>um.achieve@umanitoba.ca</u> for the following exceptions:

#### 1. Allowing two mutually exclusive courses to maintain credit for program entrance

**Example:** Student received permission to take the mutually exclusive course BIOL 1000 and maintain credit for BIOL 1020.

**Note:** A Records Advisor will make a correction in Banner. Credit will always be stripped from one of the courses in UM Achieve.

#### 2. Duplicate Transfer Courses in the Same Term

**Example:** Student has two transfer credits for PSYC 1200(3) in Fall 2015 and would like to use one in a requirement.

#### 3. Adjusting Required Hours to graduate with less credit

**Example:** A 3 credit course that is equivalent to a 4 credit hour course leaving the student 1 credit short from graduation.

#### 4. Making Exceptions to 'Grouped Lists'

Grouped lists are courses that students may select from but are categorized into different groups.

Grouped Lists are denoted:

| × 3                                                 | Within requirements listed above, students must        |  |  |  |  |
|-----------------------------------------------------|--------------------------------------------------------|--|--|--|--|
|                                                     | complete courses from at least 2 religious traditions: |  |  |  |  |
| Buddhism, Christianity, Hinduism, Islam and Judaism |                                                        |  |  |  |  |
|                                                     | Advisor note <mark>: grouped list</mark>               |  |  |  |  |
|                                                     | NEEDS: 6.0 HOURS 2 COURSES                             |  |  |  |  |

**Example:** A Major in Religion requires a student to complete courses from at least two religious traditions.

## Course Substitution (CS): Replace one course with another (equal credit hours)

If the credit hours are not equal, please see page 7

**Example Scenario:** Advisor needs GEOL 1340 to be recognized as GEOL 2250 in the audit.

| Sten 1.  |                                                                     |                                                    | Open All Sections Close All       | Sections      |          |                             |                       |                           |   |
|----------|---------------------------------------------------------------------|----------------------------------------------------|-----------------------------------|---------------|----------|-----------------------------|-----------------------|---------------------------|---|
| Jicp I.  | In Exception Mode, click on the discon                              | DN AT LEAST ONE REQUIREMENT HAS NOT BEEN SATISFIED |                                   |               |          |                             |                       |                           |   |
|          |                                                                     |                                                    | 、                                 |               |          |                             |                       |                           |   |
|          |                                                                     |                                                    | For What If Audits: Ti            | ransfer cre   | dit red  | aulations are               |                       |                           |   |
| Step 2:  | Click on 'Course Substitution'                                      | Description A Exception Code                       |                                   |               |          | Exception Code              |                       |                           |   |
|          |                                                                     |                                                    | Force Cours                       | 2             | _        |                             |                       | <u>C9</u>                 |   |
|          |                                                                     |                                                    |                                   |               |          |                             |                       |                           |   |
| Stop 2.  | Filling all fields there alight Save                                |                                                    | Course Substitu                   | tion 🛋        |          |                             |                       | <u>CS</u>                 |   |
| Step 5:  | Fin in an helds, then click                                         | Add Course Sul                                     | ostitution                        |               |          | Courses must be typ         | ed properly o         | or it will not process.   |   |
|          | 1 Type in the course taken by the student                           | UM Achieve Program<br>Code                         | 03C-023                           | <b>*</b>      |          | The input is <b>case se</b> | <b>nsitive</b> and ma | ay require <b>spaces.</b> |   |
|          | 2. Enter the term for the course that was                           |                                                    |                                   |               |          | Follow the rules belo       | ow:                   |                           |   |
|          | 2. Line ine termior ine course tildt Was                            | Course Taken by Student<br>(eg 017*210, PSYC1200,  |                                   |               |          |                             |                       |                           |   |
|          | 200500)                                                             | ENG*2030, FA**1020, *<br>indicates spaces          | GEOL1340                          | 1 📕           |          | Legacy Courses mu           | ust look like: ###    | ###[space]###             |   |
|          | 3 Enter the course being replaced Vou                               | required)                                          |                                   |               |          | Example:                    |                       | 052091                    |   |
|          | can use generic subjects like MATH****                              | Year/Term                                          |                                   |               |          |                             |                       |                           |   |
|          | A Short message to display in the audit                             | (eg 201590, 200500)                                | 201810                            | 2             |          | Current Courses must look   | ıst look like:        | AAAA1234                  |   |
|          | 5. This is required and will not display in                         |                                                    | Example:                          |               |          |                             | PSYC1200              |                           |   |
|          | the audit                                                           | Substituted Course<br>(eg 077*120, PSYC1200,       | ituted Course<br>7*120, PSYC1200, |               |          |                             |                       | AAA[space]1234            |   |
|          |                                                                     | FIN*2200, FA**3440, *<br>indicates spaces          | GEOL2250                          | 3             |          | Example:                    |                       | SUC 1200                  |   |
|          | UM Achieve program code, Authorized by,<br>and Date will auto-fill. | required)                                          |                                   |               |          |                             |                       | AA[2spaces]1234           |   |
|          |                                                                     | Message Displayed on                               |                                   |               | Example: |                             | FA 1020               | FA 1020                   |   |
|          |                                                                     | Audit<br>(eg "Legacv Course" or                    | GEOL 1430 subs GEOL 2250          | 4 💌           |          |                             |                       |                           |   |
|          |                                                                     | "Approved Substitution")                           |                                   |               |          | Follow the commen           | t standards fo        | ound at the end of this   | 5 |
|          |                                                                     | Memo                                               |                                   |               | document |                             |                       |                           |   |
|          |                                                                     | (eg Permitted to use<br>017120 in lieu of          | Approved by Department            | 5             |          |                             |                       |                           |   |
|          |                                                                     | PSYC1200)                                          | Head                              | 11            |          |                             |                       |                           |   |
|          |                                                                     | Authorized By                                      |                                   |               |          |                             |                       |                           |   |
|          |                                                                     | (eg A. Moore)                                      | umnetid                           |               |          |                             |                       |                           |   |
|          |                                                                     | Date                                               | 04/23/2021                        |               |          |                             |                       |                           |   |
|          |                                                                     | (mm/dd/yyyy)                                       | (mm/aa/yyyy)                      | 0 17 207 2021 |          |                             |                       |                           |   |
|          |                                                                     | Save & Run Audit                                   | Save & Add Exception Cancel       |               |          |                             |                       |                           |   |
| Sten 4 · | When you run a new audit it will display                            |                                                    | W 18 ENG 2040                     |               | 3.0      | IP Engineering Comm         | unication: Strategie  | es, Practice and Design   |   |
| Jicp 4.  | the course as matched as                                            |                                                    | W 18 GEOL 1340                    |               | 3.0      | IP The Dynamic Earth        |                       |                           |   |
|          |                                                                     |                                                    |                                   |               |          | GEOL1340 subs G             | EOL2250               |                           |   |
|          |                                                                     | L                                                  |                                   |               |          | >>WATCHED AS: 0             | 3E0L2200              |                           |   |

## Force Requirement Complete (EE)

Use this requirement **only** for the following:

- To complete a 'check' requirement that would normally be complete but course(s) are in excess *Check Requirements are denoted with an italicized title* Example: A Faculty of Science student has completed the Major, Minor, and Options courses, but 3 credits for the Mathematics check are in Excess Courses.
- To complete a requirement that does not require credit hours or is non-academic (eg: Kinesiology's CPR exit requirement)

# WARNING If this exception is used on a requirement that needs credit hours, the student will be lead to believe they are eligible to graduate with less credit hours than required.

**Example:** Kinesiology has approved a student's Standard First Aid Certification (CPR) Exit Requirement and would like to check off the requirement in the audit.

| Step 1: | In Exception Mode, find the requirement<br>to force complete and click<br>Using will not work properly | <ul> <li>Faculty of Kinesiology and Recreation Management Exit</li> <li>Requirement</li> <li>I) Current Basic Rescuer and Emergency or Standard First</li> <li>Aid Certification required</li> </ul>                                           |
|---------|----------------------------------------------------------------------------------------------------|----------------------------------------------------------------------------------------------------|
| Step 2: | Fill in the Audit Note and Memo. Click<br>"Save & Run Audit".                                          | Requirement       Force Complete Exception         Requirement       Faculty of Kinsinology and Recreation Management Exit         Requirement       1. Verify & Save         This Exception will force the current Requirement to Completion. |
| Step 3: | The new audit will show a green check for completion                                                   | Faculty of Kinesiology and Recreation Management Exit<br>Requirement                                                                                                    |

### Force Requirement Complete (EE) for Check Requirements

Page 7

Use this requirement **only** for the following:

- To complete a 'check' requirement that would normally be complete but course(s) are in excess *Check Requirements are denoted with an italicized title* Example: A Faculty of Arts student has completed the Major, Minor, and Options courses, but 3 credits for the Mathematics check are in Excess Courses.
- To complete a requirement that does not require credit hours or is non-academic (eg: 5 subject fields in Arts or Environment)

# WARNING If this exception is used on a requirement that needs credit hours, the student will be lead to believe they are eligible to graduate with less credit hours than required.

**Example:** Student has completed MATH 1010 and is located in Excess Courses.

| Step 1: | In Exception Mode, find the requirement to force complete and click | <ul> <li>✓ Mathematics Requirement</li> <li>✓ ✓ ✓</li> <li>1) Complete a minimum of 3 cr from any course with the<br/>Mathematics (M) Attribute</li> <li>NEEDS: 3.0 HOURS</li> <li>SELECT FROM:</li> <li>FA 1020 GEOG 3810 MATH 1*** MATH 2*** MATH 3*** MATH 4*** MUSC 3230<br/>PHYS 1020 PHYS 1030 PSYC 2260 SOC 2290 STAT 1*** STAT 2*** STAT 3***</li> <li>STAT 4***</li> </ul>                                                                                                    |
|---------|---------------------------------------------------------------------|----------------------------------------------------------------------------------------------------|
| Step 2: | Fill in the Audit Note and Memo. Click<br>"Save & Run Audit".       | Subrequirement Force Complete Exception         Subrequirement         Complete a minimum of 3 or form any course with the Mathematics (M) Attribute         J. Verify, B. Save         This Exception will force the current Subrequirement to Completion.         C Restrict to this Degree Program.         Audit Note         MATH 1010         (Maxem, or exactor: 27)         Memo         MatTH 1010 is in excess.         (Maxem, or exactor: 255)         Authorized by       Date         mutuc       08/10/2021         Gave & Run Audit       Save & Add Exception         Cancel       Save & Add Exception |
| Step 3: | The new audit will show a green check for completion                | <ul> <li>Mathematics Requirement<br/>EARNED: 3.0 HOURS</li> <li>1) Complete a minimum of 3 cr from any course with the<br/>Mathematics (M) Attribute<br/>3.0 HOURS ADDED</li> <li>MATH 1010 0.0</li> </ul>                                                                                                    |

Use when the 3 credit hours of a spanned course needs to be added to another requirement.

**Example:** An Engineering advisor would like 3 credit hours of ENGL 1200 to contribute to the Complimentary Studies Elective 2

| Step 1: | In Exception Mode, find the sub-<br>requirement or requirement you will<br>reduce hours from and click ?<br>The student would require 3 credits less in<br>this sub-requirement. | Image: 2) Complementary Studies Elective 2         NEEDS:       3.0 HOURS         > NOT FROM:         ARTS 1110 ARTS 1111 ENGL 0930 ENGL 0940         SELECT FROM:         ABIZ **** ANTH **** ARA **** ARTS **** ASIA **** CDN **** CATH ****         CLAS **** ECON **** ENGL **** FILM **** FRAN **** FRAN **** FRAN ***** FRAN *****                                                                                                    |  |
|---------|----------------------------------------------------------------------------------------------------|----------------------------------------------------------------------------------------------------|--|
| Step 2: | In the <b>Required Hours</b> section, lessen the credit hours by using then click next<br>Do not use the other two sections                                                      | Subrequirement Modification Exception         Subrequirement         Complementary Studies Elective 2         1. Subrequirement Modification         2. Verify & Save         Required Course Count         Original         Value:         Adjust by:         -         Conjumeration         Value:         Adjust by:         -         Next                                                                                                    |  |
| Step 3: | Fill in the Audit Note and Memo.<br>Click "Save & Run Audit" to see the<br>exception take place.                                                                                 | ✓ Restrict to this Degree Program.       ✓ Restrict to this Requirement.         Audit Note       3 or ENGL1200 apply         (Maximum characters: 27)       ✓         Memo       3 or ENGL1200 was used in W Reg and the rest are used in this subreg         Waximum characters: 255)       ✓         Authorized by       Date         heck       10/04/2018         (Maximum characters: 30)       ✓         Back       Save & Run Audit       Save & Add Exception |  |
| Step 4: | The new audit will no longer require 3<br>credit hours where the second half of the<br>spanned course is applicable. Instead, the<br>audit note will display.                    | 2) Complementary Studies Elective 2<br>NOTE: RM - 3 cr ENGL1200 apply<br>-> NOT FROM: <u>ARTS 1110</u> <u>ARTS 1111</u> <u>ENGL 0930</u> <u>ENGL 0940</u>                                                                                                    |  |

### + Insert Course (RM): Adding a course to 'Select From' list

Adds a course to choose from in a list **in addition** to the courses already listed. You can also add a course a student has not yet registered for.

Note: A "<u>Select From</u>" list must be showing. If a requirement is complete but a student plans to drop a course, you must add the exception after the student drops the course.

| Step 1: | In Exception Mode, expand the requirement                                                                                                    | Degree Core & Major: Biosystems Engineering                                                                                                    |
|---------|----------------------------------------------------------------------------------------------------|----------------------------------------------------------------------------------------------------|
|         | you want to adjust.                                                                                                    | Biosystems Engineering Electives                                                                                                    |
| Step 2: | Click the                                                                                                    | 3) Complementary Studies Elective 2 and 3   NEEDS: 6.0 HOURS   - NOT FROM:   ARTS 1110 ARTS 1111   SELECT FROM:   ABIZ **** ANTH **** ARA **** ARTS **** ASIA **** CDN **** CATH ****   CLAS **** ECON **** ENGL **** FRAN **** FRAN **** GRMIN *****                                                                                                    |
| Step 3: | Scroll to find the completed course (B) or type<br>the subject code and course number (A) then<br>click the .<br>If you make an error, click the to remove<br>the course.<br>Click Next and fill in the Audit Note and<br>Memo.<br>Click Save & Add Exception , or Save & Run Audit<br>to<br>run a new audit | Add Course Exception   Subrequiremental   Complementality Studies Ellocitive 2 and 3   1. Add Course   2. Verify & Save   Find the course you want to use:   Course Adding:   Environmental Science   (Corcel Hours) A   Engineering Dealign   BIOE2210   (Corcel Hours) A   (Corcel Hours) A |
| Step 4: | <ul> <li>In the new audit</li> <li>A. If the course was in history or IP, it will automatically come into the requirement</li> <li>B. When inserting a course a student has not yet registered for, the new course number will be listed in "<u>Select From</u>" list.</li> </ul>                            | <ul> <li>3) Complementary Studies Elective 2 and 3         <ul> <li>NOTE: RM - Add ENVR 1000</li> <li>NOTE: RM - Add ENVR 2000</li> <li>3.0 HOURS ADDED</li> <li>1 COURSE TAKEN</li> </ul> </li> <li>A. W 18 ENVR 1000</li> <li>3.0 IP Environmental Science 1 - Concepts</li> <li>NEEDS: 3.0 HOURS</li> <li>&gt; NOT FROM: ARTS 1110 ARTS 1111</li> <li>SELECT FROM: ABIZ</li></ul>                                                                                                    |

#### Substituting courses whose credit hours are not equal

WARNING: If a different exception is used it will result in a student graduating without fulfilling all degree requirements. Example: A student needs two courses, STAT 1000(3) & 2000(3) to replace a required STAT 2220(3) course.

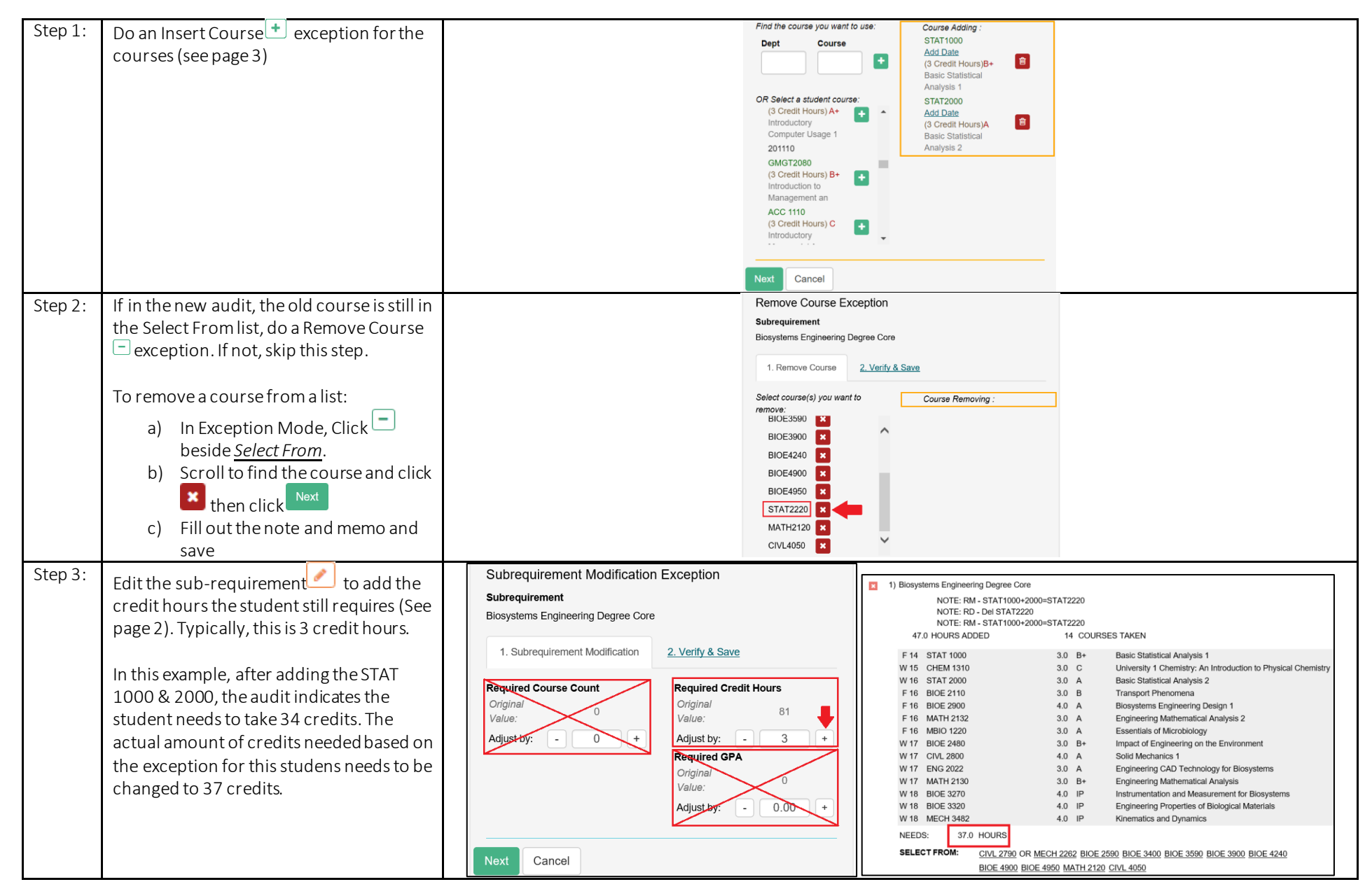

#### Force Course (with duplicate topics courses)

**Example:** A student has two ENGL 4630 courses. ENGL 4630 Indigenous Literature and Energy Humanities should be used in the Canadian Literature sub-requirement rather than ENGL at the 4000 level sub-requirement.

| Step 1:<br>Step 2:            | Step 1: Do a Force Course exception                                                                                                    | Force Course Ex<br>Subrequirement<br>Complete 6 or Canadian Literature<br>3.0 HOURS ADDED          W 22       ENGL 2XXX       3.0       LPIP       TRANSFER 2000 LVL<br>Athabasca University<br>>>MATCHED AS; ~MUH-0046       ENGL 2XXX         NEEDS:       3.0       HOURS       HOURS                                                                                                    | e Course Forcing : ENGL6300 Fall 2021 (3 Credit Houry 1P Indigenous Literature and Ene |
|-------------------------------|----------------------------------------------------------------------------------------------------|----------------------------------------------------------------------------------------------------|----------------------------------------------------------------------------------------|
|                               |                                                                                                    | SELECT FROM:                                                                                                    |                                                                                        |
| Step 3:<br>Step 4:<br>Step 5: | Type in the EXACT topics title in the AUDIT<br>NOTE field until the character limit runs<br>out (Ex: Indigenous Literature and Energy<br>Humanities was shortened to Indigenous<br>Literature and E due to character limit)<br>Enter reason for exception in the memo<br>field.<br>Save & Run Audit<br>Click on Button | ENGL 2270 ENGL 3270 Force Course Exception Subrequirement Complete 6 or Canadian Literature 1.force Course 2.Verify & Save Course Forcing: ENGL 6830 Fail 2021 (3 Credit Hours) IP Indigenous Literature and Ene More Complete 6 or Canadian Literature Using pseudo of ~MIH-0046 CRestrict to this Degree Program. Audit Note Indigenous Literature and E Maximum charaters: 27) Memo Permitted to hold ENGL 4630 Indigenous Literature and Energy Humanities as a Canadian Literature course] |                                                                                        |
|                               |                                                                                                    | Authorized by     Date     7) Complete 6 cr Canadian Literature       mutuc     12/17/2021     6.0 HOURS ADDED                                                                                                    |                                                                                        |
|                               |                                                                                                    | (Maximum characters 30)<br>W 22 ENGL 2/00X 3)<br>Save & Run Audit Save & Add Exception                                                                                                    | 0 LPIP TRANSFER 2000 LVL<br>Athabasca University<br>>>MATCHED AS: ~MJH-0046            |
|                               |                                                                                                    | Back Cancel F 21 ENGL 4630 3/                                                                                                    | 0 IP Indigenous Literature and Energy Humanities >>MATCHED AS: ~MJH-0046               |

Revised on December 17, 2021